## TUTORIAL PARA AVALIAÇÃO E LANÇAMENTO DE ACEx PELA COMISSÃO

Elaborado pelo Departamento de Ensino da PROGRAD

## TUTORIAL PARA AVALIAÇÃO E LANÇAMENTO DE ACEx PELA COMISSÃO

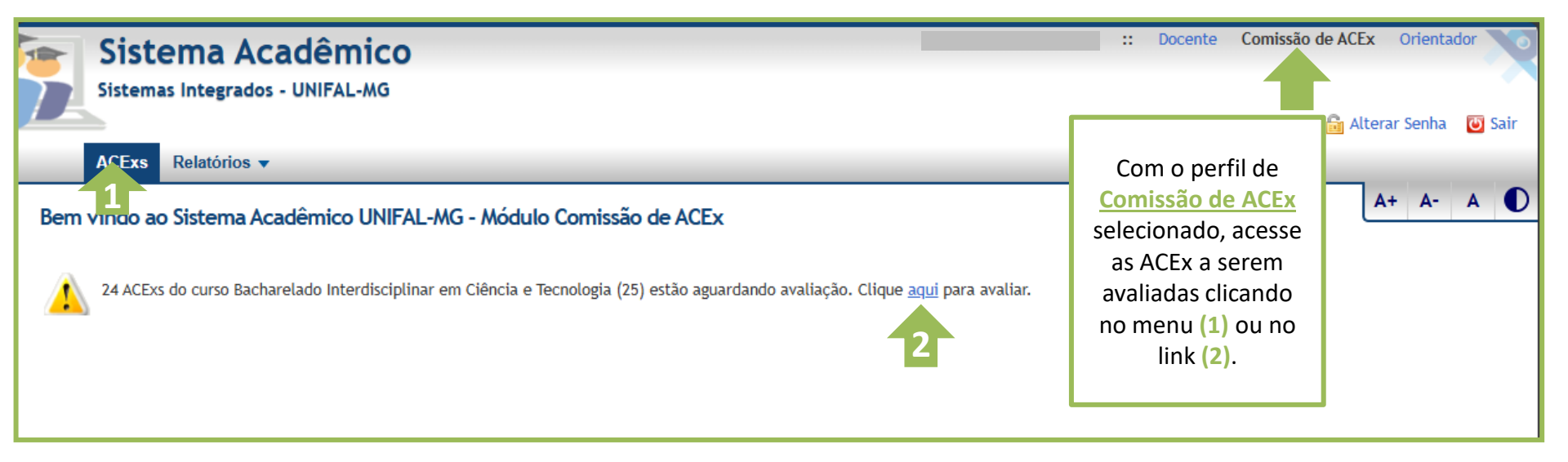

IMPORTANTE: A operacionalização das ACEx entre os sistemas acadêmico e CAEX podem ser consultadas na seção 3.2 "Operacionalização e Integração entre sistema acadêmico e CAEX", pág. 16 do <u>Manual da Curricularização da Extensão na Unifal-MG</u> em consonância com a <u>Resolução CEPE nº 13, 09 de setembro de 2020</u>

#### TUTORIAL PARA AVALIAÇÃO E LANÇAMENTO DE ACEX PELA COMISSÃO

| 둠 Sistema Acad                                                                                                    | êmico                                  |                   |                                                                                                    |                                                                                                    |                                          |                                                               |                        |                     | :: Docente                                    | Comissão de A | ACEx Orientador      |  |  |  |
|----------------------------------------------------------------------------------------------------|----------------------------------------|-------------------|----------------------------------------------------------------------------------------------------|----------------------------------------------------------------------------------------------------|------------------------------------------|---------------------------------------------------------------|------------------------|---------------------|-----------------------------------------------|---------------|----------------------|--|--|--|
| Sistemas Integrados - UN<br>ACExs Relatórios •                                                                                                    | IFAL-MG                                |                   | Para listar todos os lanç<br>"solicitada pelo discente                                                                                                    | Para listar todos os lançamentos, marque a opção "todas" no campo "situação" e a opção "indiferente" no campo<br>"solicitada pelo discente".                                                                                                    |                                          |                                                               |                        |                     |                                               |               |                      |  |  |  |
| Atividades Curriculares de Exten<br>Curso Bacharelad<br>Discente<br>Matricula<br>Vinculo Curricular Todos<br>Situação da ACE. Todos<br>Solicitada por Discente<br>PREA fusicitadas a<br>ACE:s Associadas a<br>Ações de Extensão do<br>CAEX | são - ACExs<br>Interdisciplinar Q<br>Q | . 0<br>. 0<br>. 0 | <ul> <li>ACEx inseridas pela Co<br/>comprobatória *;</li> <li>ACEx inseridas pelo dis<br/>editando a coluna "Açõ</li> <li>ACEx inserida pelo disc<br/>ser indeferida pela Com</li> </ul> | <ul> <li>ACEx inseridas pela Comissão (1) já entram com status "Deferida" independente de requerer documentação comprobatória *;</li> <li>-ACEx inseridas pelo discente (2) entram como "Encaminhada" podendo ser deferida ou indeferida pela comissão editando a coluna "Ações";</li> <li>-ACEx inserida pelo discente (3) que não caracterize ACEx (participou como aluno) e/ou não anexou documentação deve ser indeferida pela Comissão.</li> </ul> |                                          |                                                               |                        |                     |                                               |               |                      |  |  |  |
|                                                                                                    |                                        |                   | *ações já vinculadas ao CAEX                                                                                                    | não i                                                                                                    | necessitam de documentação comprobatória | (VEJA A OPÇÃO IN                                              | CLUIR AC               | EX REGISTRA         | DA NO CAEX)                                   |               |                      |  |  |  |
| Discente O <u>Matricula</u> O                                                                                                    | Data de Inicio                         | 23/07/2023        | Ação de Extensão 😝<br>ENGENHARTE                                                                                                    | 6578                                                                                                    | EQUIPE EXECUTORA                         | Vinculo Curricular                                            | Carga Horária 🛡<br>150 | Data Encaminhamento | Documentação Comprobatória S<br>Não se Aplica | Deferida      | Ações<br>Selecione V |  |  |  |
|                                                                                                    | 05/06/2023                             | 23/07/2023        | ENGENHARTE                                                                                                    | 6578                                                                                                    | EQUIPE EXECUTORA                         | ACEx Livre                                                    | 150                    | 27/07/2023          | Não se Aplica                                 | Deferida      | Selecione V          |  |  |  |
|                                                                                                    | 05/06/2023                             | 23/07/2023        | ENGENHARTE                                                                                                    | 6578                                                                                                    | EQUIPE EXECUTORA                         | ACEx Livre                                                    | 150                    | 27/07/2023          | Não se Aplica                                 | Deferida      | Selecione 🗸          |  |  |  |
|                                                                                                    | 05/06/2023                             | 23/07/2023        | ENGENHARTE                                                                                                    | 6578                                                                                                    | EQUIPE EXECUTORA                         | ACEx Livre                                                    | 150                    | 27/07/2023          | Não se Aplica                                 | Deferida      | Selecione V          |  |  |  |
|                                                                                                    | 16/10/2023                             | 21/12/2023        | ENGENHARTE                                                                                                    | 6764                                                                                                    | EQUIPE EXECUTORA                         | ACEx Livre                                                    | 40                     | 24/07/2024          | Não se Aplica 2                               | Encaminhada   | 🗡 Selecione 🗸        |  |  |  |
|                                                                                                    | 16/10/2023                             | 21/12/2023        | ENGENHARTE                                                                                                    | 6764                                                                                                    | EQUIPE EXECUTORA                         | Programa Integrado de Ensino,<br>Pesquisa e Extensão (PIEPEX) | 40                     | 01/03/2024          | Não se Aplica                                 | Deferida      | 🞽 Selecione 🗸        |  |  |  |
|                                                                                                    | 11/06/2024                             | 11/06/2024        | The ultimate blender low poly guide                                                                                                    | В                                                                                                    | aluno                                    | ACEx Livre                                                    | 9                      | 11/06/2024          | Não Anexada                                   | Indeferida    | Z Selecione 🗸        |  |  |  |
|                                                                                                    | 05/06/2024                             | 11/06/2024        | Nft web development course - zer to expert                                                                                                    | 7                                                                                                    | aluno                                    | ACEx Livre                                                    | 24                     | 11/06/2024          | Não Anexada                                   | Indeferida    | Z Selecione 🗸        |  |  |  |
|                                                                                                    | 05/06/2023                             | 23/07/2023        | ENGENHARTE                                                                                                    | 6578                                                                                                    | EQUIPE EXECUTORA                         | ACEx Livre                                                    | 150                    | 27/07/2023          | Não se Aplica                                 | Deferida      | Selecione 🗸          |  |  |  |
|                                                                                                    | 06/05/2024                             | 05/07/2024        | ENGENHARTE                                                                                                    | 7267                                                                                                    | EQUIPE EXECUTORA                         | Trabalho de Conclusão de Curso (TCC)                          | 90                     | 16/07/2024          | Não se Aplica                                 | Deferida      | Selecione 🗸          |  |  |  |
|                                                                                                    | 3 11/06/2024                           | 11/07/2024        | ENGENHARTE                                                                                                    | 7267                                                                                                    | COMISSÃO ORGANIZADORA                    | ACEx Livre                                                    | 15                     | 16/07/2024          | Não se Aplica                                 | Deferida      | Selecione 🗸          |  |  |  |
|                                                                                                    | 3 05/06/2023                           | 23/07/2023        | ENGENHARTE                                                                                                    | 6578                                                                                                    | EQUIPE EXECUTORA                         | ACEx Livre                                                    | 150                    | 27/07/2023          | Não se Aplica                                 | Deferida      | Selecione 🗸          |  |  |  |
|                                                                                                    | 05/06/2023                             | 23/07/2023        | ENGENHARTE                                                                                                    | 6578                                                                                                    | EQUIPE EXECUTORA                         | ACEx Livre                                                    | 150                    | 27/07/2023          | Não se Aplica                                 | Deferida      | Selecione V          |  |  |  |

## TUTORIAL PARA AVALIAÇÃO E LANÇAMENTO DE ACEx PELA COMISSÃO

|   | 20/07/2022                         | AÇOES DE EXTENSAO<br>UNIVERSITÁRIA<br>VOLTADAS À<br>EDUCAÇÃO<br>AMBIENTAL,<br>CIDADANIA E<br>SUSTENTABILIDADE | 5411   | VOLUNTÁRIO       | ACEx Livre | 60      | 04/06/2024                       | Não se Aplica                                   | Deferida         | 2[                    | A Comissão tem as opções de inclusão:<br>(1) Incluir ACExs Registradas no CAEX; |
|---|------------------------------------|----------------------------------------------------------------------------------------------------|--------|------------------|------------|---------|----------------------------------|-------------------------------------------------|------------------|-----------------------|---------------------------------------------------------------------------------|
|   | 30/12/2022                         | EDUCAÇÃO AMBIENTAL<br>VOLTADA À<br>SUSTENTABILIDADE EM<br>ESCOLAS E<br>COMUNIDADES DE<br>POÇOS CALDAS -MG     | 5866   | VOLUNTÁRIO       | ACEx Livre | 90      | 04/06/2024                       | Não se Aplica                                   | Indeferida       | 2[                    | (2) Incluir ACEx Livre Externa;<br>Em ambos deverá inserir nome ou n° de        |
|   | 18/12/2023                         | EDUCAÇÃO AMBIENTAL<br>VOLTADA À<br>SUSTENTABILIDADE EM<br>ESCOLAS E<br>COMUNIDADES DE<br>POÇOS DE CALDAS      | 6210   | VOLUNTÁRIO       | ACEx Livre | 280     | 04/06/2024                       | Não se Aplica                                   | Indeferida       | 2[                    | matricula do discente para consulta e<br>posterior inclusão.                    |
| l | 21/12/2023                         | ENGENHARTE                                                                                                    | 6764   | EQUIPE EXECUTORA | ACEx Livre | 40      | 04/06/2024                       | Não se Aplica                                   | Indeferida       | 2[                    | sistema já "puxa" os registros                                                  |
|   | 11/11/2022                         | CURSINHO SABERES<br>(POÇOS DE CALDAS)                                                                         | 5523   | BOLSISTA         | ACEx Livre | 208     | 04/06/2024                       | Não se Aplica                                   | Indeferida       | 2[                    | disponíveis no sistema da PROEC<br>como pode ser visto no próximo slide.        |
|   | 22/10/2022                         | FESTIVAL "MAIS<br>CIÊNCIA POR FAVOR"                                                                          | 5408   | VOLUNTÁRIO       | ACEx Livre | 10      | 04/06/2024                       | Não se Aplica                                   | Deferida         | 2                     |                                                                                 |
| A | tividades Cu                       | urriculares de Ex                                                                                             | tensão | - ACExs          | 1          | De<br>! | ncluir ACEx Livre Externa        |                                                 |                  |                       | deve ser gravado (SALVAR).                                                      |
|   |                                    | Curso                                                                                                    |        | ् ढ्             |            |         | Discente Curso Bach              | arelado Interdisciplinar em Ciência e Tecnologi | M<br>Dinâmica (u | atrícula<br>urricular | 8                                                                               |
|   |                                    | Discente                                                                                                    |        | Q Q              |            |         | • Asão de Esteraño               |                                                 |                  |                       | -                                                                               |
|   |                                    | Matrícula                                                                                                    |        |                  |            |         | * Função na Equipe               |                                                 |                  |                       |                                                                                 |
|   | Vínculo                            | Curricular Todos                                                                                              |        |                  | ~          |         | * Data de Início                 |                                                 |                  |                       |                                                                                 |
|   | Situaçã                            | ão da ACEx Todas                                                                                              |        |                  | ~          |         | * Data de Fim<br>* Carga Horária |                                                 |                  |                       |                                                                                 |
|   | Solicitada po                      | or Discente Indifer                                                                                           | ente   |                  | ~          |         | Vínculo Curricular ACEx I        | ivre 🗸                                          |                  |                       |                                                                                 |
|   | PREAE (0<br>ACExs As<br>Ações de E | ) - Todas as<br>ssociadas a<br>ixtensão do                                                                    |        | Q 0              |            |         | Observações                      |                                                 |                  |                       | <i>k</i>                                                                        |
|   |                                    | C + EV()                                                                                                    |        |                  |            |         |                                  |                                                 |                  |                       |                                                                                 |

| 7       | Sistema Acadêmico<br>Sistemas Integrados - UNIFAL-MG                                                                                              |                  |                  |                                                                                    |              |                             |                         |                     |                     |                      |                        |                     |                |              |            |
|---------|----------------------------------------------------------------------------------------------------|------------------|------------------|------------------------------------------------------------------------------------|--------------|-----------------------------|-------------------------|---------------------|---------------------|----------------------|------------------------|---------------------|----------------|--------------|------------|
| Incluir | ACExs Registr                                                                                                    | adas no CAEX     |                  |                                                                                    |              |                             |                         |                     |                     |                      |                        |                     |                | A            | + A- A D   |
|         | Discen                                                                                                    | te               |                  |                                                                                    |              |                             | Matrícu                 | la                  |                     |                      |                        |                     |                |              |            |
|         | Cur                                                                                                    | so Bacharelado   | o Interdisciplin | nar em Ciência                                                                     | e Tecnologia | Dinâmica                    | Curricul                | ar 8                |                     |                      |                        |                     |                |              |            |
| Selec   | ionar Data de In                                                                                                    | icio Data de Fin | n Tipo da Açã    | o Ação                                                                             | Ano PREA     | E Área                      | Linha                   | Função na Equip     | e Carga Horária Tot | al Carga Horária Dis | sponível Carga Horária | a Aproveitada Víncu | ulo Curricular | Observa      | ções       |
|         | 02/12/2024                                                                                                    | 18/12/2024       | PROJETO          | ENGENHARTE                                                                         | 2024 7523    | TECNOLOGIA<br>E<br>PRODUÇÃO | ESPAÇO<br>DE<br>CIÊNCIA | MINISTRANTE         | 90                  | 90                   | 90                     | Sele                | cione          | ~            | /          |
|         | 15/03/202                                                                                                    | 3 11/09/2023     | PROJETO          | ATIVIDADES<br>DE YOGA E<br>MEDITAÇÃO<br>PARA<br>MELHORAR A<br>QUALIDADE<br>DE VIDA | 2022 5997    | SAÚDE                       | ESPORTE<br>E LAZER      | EQUIPE<br>EXECUTORA | 60                  | 60                   | 60                     | Sele                | cione          | <b>~</b>     |            |
|         | As ações do CAEX podem ser incluídas uma a uma (1), assinalando todas (2) e,<br>conforme orientado anteriormente, gravado com o botão SALVAR (3). |                  |                  |                                                                                    |              |                             |                         |                     |                     |                      |                        | # Marcar Todas      | Desmarcar To   | das 🂾 Salvar | 🧭 Cancelar |

IMPORTANTE: A operacionalização das ACEx entre os sistemas acadêmico e CAEX podem ser consultadas na seção 3.2 "Operacionalização e Integração entre sistema acadêmico e CAEX", pág. 16 do <u>Manual da Curricularização da Extensão na Unifal-MG</u> em consonância com a <u>Resolução CEPE nº 13, 09 de setembro de 2020</u>

## TUTORIAL PARA AVALIAÇÃO E LANÇAMENTO DE ACEX PELA COMISSÃO

| 20/07/2022                                                                                                    | UNIVERSITÁRIA<br>VOLTADAS À<br>EDUCAÇÃO<br>AMBIENTAL,<br>CIDADANIA E<br>SUSTENTABILIDADE                                                                                                    | 5411       | VOLUNTÁRIO           | ACEx Livre                | 60        | 04/06/2024                                                                                                    | Não se Aplie             | ca                                                                         | Por fim, a Comissão tem a opção de (1) Visualizar Situação<br>do Discente nas ACExs devendo inserir nome ou n° de<br>matrícula do discente para consulta que, em seguida |  |  |  |  |
|----------------------------------------------------------------------------------------------------|----------------------------------------------------------------------------------------------------|------------|----------------------|---------------------------|-----------|----------------------------------------------------------------------------------------------------|--------------------------|----------------------------------------------------------------------------|----------------------------------------------------------------------------------------------------|--|--|--|--|
| 30/12/2022                                                                                                    | EDUCAÇÃO AMBIENTAL<br>VOLTADA À<br>SUSTENTABILIDADE EM<br>ESCOLAS E<br>COMUNIDADES DE<br>POÇOS CALDAS -MG                                                                                                    | 5866       | VOLUNTÁRIO           | ACEx Livre                | 90        | 04/06/2024                                                                                                    | Não se Aplie             | са                                                                         | exibirá a tela <b>Situação do Discente nas ACEx (2)</b> de modo a fornecer um panorama do cumprimento de ACEx por parte daquele discente.                                |  |  |  |  |
| 18/12/2023                                                                                                    | EDUCAÇÃO AMBIENTAL<br>VOLTADA À<br>SUSTENTABILIDADE EM<br>ESCOLAS E<br>COMUNIDADES DE<br>POÇOS DE CALDAS                                                                                                    | 6210       | VOLUNTÁRIO           | ACEx Livre                | 280       | 04/06/2024                                                                                                    | Não se Apli              | ca                                                                         | Indeferida                                                                                                    |  |  |  |  |
| 21/12/2023                                                                                                    | ENGENHARTE                                                                                                    | 6764       | EQUIPE EXECUTORA     | ACEx Livre                | 40        |                                                                                                    |                          |                                                                            |                                                                                                    |  |  |  |  |
| 11/11/2022                                                                                                    | 11/11/2022 CURSINHO SABERES<br>(POÇOS DE CALDAS) 5523 BOLSISTA ACEx Livre                                                                                                    |            |                      |                           | 208       | Situação do Discente nas ACEx                                                                                                |                          |                                                                            |                                                                                                    |  |  |  |  |
| 22/10/2022                                                                                                    | FESTIVAL "MAIS<br>CIÊNCIA POR FAVOR"                                                                                                    | 5408       | VOLUNTÁRIO           | ACEx Livre                | 10        | Ľ                                                                                                    | iscente                  |                                                                            | Matrícula                                                                                                    |  |  |  |  |
|                                                                                                    | C Visualizar Situação de                                                                                                    | Discente n | as ACExs 🔊 Incluir . | ACExs Registradas no CAE) | K 手 Inclu | 0 discen                                                                                                    | <i>Curso</i><br>te ainda | Bachare<br>e Tecnolo<br>não cump                                           | elado Interdisciplinar em Ciência <i>Dinâmica Curricular</i> 8<br>logia<br>npriu as cargas horárias mínimas de ACExs exigidas pelo curso.                                |  |  |  |  |
|                                                                                                    |                                                                                                    |            |                      | _                         |           | Tipo das ACExs                                                                                                    |                          | Situação                                                                   | Atual                                                                                                    |  |  |  |  |
| Atividades Cu<br>Vínculo                                                                                        | Curso Curso Curso Matrícula Curso Curso Cu | nsão - A(  |                      |                           |           | ACExs Não Livres                                                                                                    | i                        | Carga Cur<br>Carga Cur<br>Carga Cur<br>Carga Mín<br>Carga Ain<br>Carga Exc | Imprida em Disciplinas: Oh<br>Imprida em Outros Componentes Curriculares: Oh<br>Imprida Total: Oh<br>nima Exigida: 90h<br><b>nda a Cumprir: 90h</b><br>cedente: Oh       |  |  |  |  |
| Solicitada por Discente Indiferente PREAE (0 - Todas as ACExs Associadas a Ações de Extensão do CAEX) Consultar |                                                                                                    |            |                      |                           |           | ACExs Livres<br>Carga Cumprida Total: 150h<br>Carga Mínima Exigida: 150h<br>Carga Ainda a Cumprir: 0h<br>Carga Excedente: 0h |                          |                                                                            |                                                                                                    |  |  |  |  |
|                                                                                                    |                                                                                                    |            |                      |                           |           | (*) As cargas hor<br>comissão de ACE:                                                                                        | árias mo.<br>« do curs   | stradas nã<br>o.                                                           | ão consideram disciplinas em andamento e ACExs ainda não avaliadas pela                                                                                                  |  |  |  |  |

🧭 Fechar

# FIM

Em caso de dúvidas, entre em contato pelo e-mail:

ensino.prograd@unifal-mg.edu.br

Ou pelo telefone/whatsapp

35 3701-9210